# Emily Griffith Technical College Online Payment Instructions

1. Login to Portal - <u>https://my.emilygriffith.edu/ics</u> Click "Account Summary and Payments" from Quick Links

| Home Student Academics       | Admissions                    | My Pages          |                                                                                                    |                 |       |
|------------------------------|-------------------------------|-------------------|----------------------------------------------------------------------------------------------------|-----------------|-------|
| You are here: Home > Home    |                               |                   |                                                                                                    |                 |       |
| Portal                       | Porta                         | <u>I</u>          |                                                                                                    |                 |       |
| Home                         | *                             |                   |                                                                                                    |                 |       |
| Quick Links                  | Password                      | Management        |                                                                                                    |                 |       |
| My Pages                     | <ul> <li>Change P.</li> </ul> | assword           |                                                                                                    |                 |       |
| & Account Summary & Payments | Change V                      | erification Email |                                                                                                    |                 |       |
| Catalog and Student Handbook |                               |                   |                                                                                                    |                 |       |
| & Moodle                     | Campus R                      | <u>tesources</u>  |                                                                                                    |                 |       |
| Scareer Opportunity Network  |                               |                   |                                                                                                    |                 |       |
| & Emily Griffith Website     |                               |                   |                                                                                                    |                 |       |
|                              | Emily                         | Griffith Campus   |                                                                                                    |                 | ^     |
|                              | Emily's                       | s Services        | How we are providing safe classes                                                                                                    | Parking Options |       |
|                              |                               | Visit             | As the coronavirus pandemic continues to affect<br>our world, we at Emily Griffith are working hard to<br>provide a safe learning environment for all. |                 | Visit |
|                              |                               |                   | Visit                                                                                                    |                 |       |

2. <u>Click "Nelnet Enterprise" under the "Account Summary & Payments" section to the left</u>

| Home Student Academi                      | cs Ad    | missions My Page       | es         |                       |          |
|-------------------------------------------|----------|------------------------|------------|-----------------------|----------|
| fou are here: Student > Account Summary & | Payments |                        |            |                       |          |
| Student                                   |          | Account Su             | mmary &    | Payments              |          |
| Registration                              |          |                        |            |                       |          |
| Account Summary & Payments                | *        | My Account Information |            |                       | 0        |
| Nelnet Enterprise                         |          | My Account Balances    |            |                       |          |
| Quick Links                               |          |                        |            |                       |          |
| My Pages                                  | *        | Pay Direct From Bank A | ccount     |                       |          |
| Account Summary & Payments                |          |                        |            |                       |          |
| S Catalog and Student Handbook            |          |                        |            |                       |          |
| & Moodle                                  |          | Nolpet Links           |            |                       |          |
| Scareer Opportunity Network               |          | Nemer LINKS            |            |                       | <u>^</u> |
| & Emily Griffith Website                  |          | Pay Direct From Ba     | nk Account | Set Up Refund Methods |          |
|                                           |          |                        | Visit      | Visit                 |          |

3. Click "Pay Direct From Bank Account"

| <b>EMILY</b><br><b>GRIFFITH</b><br>TEOMAGA. COLLEGE |         |                                                    |   |
|-----------------------------------------------------|---------|----------------------------------------------------|---|
| Home Student Academic                               | s Ad    | missions My Pages                                  |   |
| You are here: Student > Account Summary & P         | ayments |                                                    |   |
| Student                                             |         | Account Summary & Payments                         |   |
| Registration                                        |         |                                                    |   |
| Account Summary & Payments                          | *       | My Account Information                             | • |
| Nelnet Enterprise                                   |         | My Account Balances                                |   |
| Quick Links                                         |         |                                                    |   |
| My Pages                                            | *       | Pay Direct From Bank Account                       |   |
| & Account Summary & Payments                        |         |                                                    |   |
| Section 2018 Catalog and Student Handbook           |         |                                                    |   |
| & Moodle                                            |         | Nobetlieke                                         |   |
| S Career Opportunity Network                        |         | Neirior Liriks                                     | ^ |
| 8 Emily Griffith Website                            |         | Pay Direct From Bank Account Set Up Refund Methods |   |

4. You will be directed to our new payment system <u>Nelnet</u> where you will fill in your personal information

|                            |                                                          | Delnet | es Español | (i) Customer Serv |
|----------------------------|----------------------------------------------------------|--------|------------|-------------------|
| Create Account             |                                                          |        |            |                   |
| Welcome. Please take a few | moments to review and complete your contact information. |        |            |                   |
| Prefix                     | None                                                     |        |            |                   |
| First Name*                | Emily                                                    |        |            |                   |
| Preferred Name             |                                                          |        |            |                   |
| Middle Name                |                                                          |        |            |                   |
| Last Name*                 | Griffith                                                 |        |            |                   |
| Suffix                     | None 🗸                                                   |        |            |                   |
| Address                    |                                                          |        |            |                   |
| Country*                   | United States 🗸                                          |        |            |                   |
| Address Line 1*            | 123 Lilly lane                                           |        |            |                   |
| Address Line 2             | Apartment, Suite, Unit, Building, Floor, etc.            |        |            |                   |
| Add another address ine    |                                                          |        |            |                   |
| City*                      | Thomton                                                  |        |            |                   |
| State*                     | Colorado 🗸                                               |        |            |                   |
| Zip*                       | 80229                                                    |        |            |                   |

5. Once you have entered all your information you will have the option to pay or to set up a payment plan

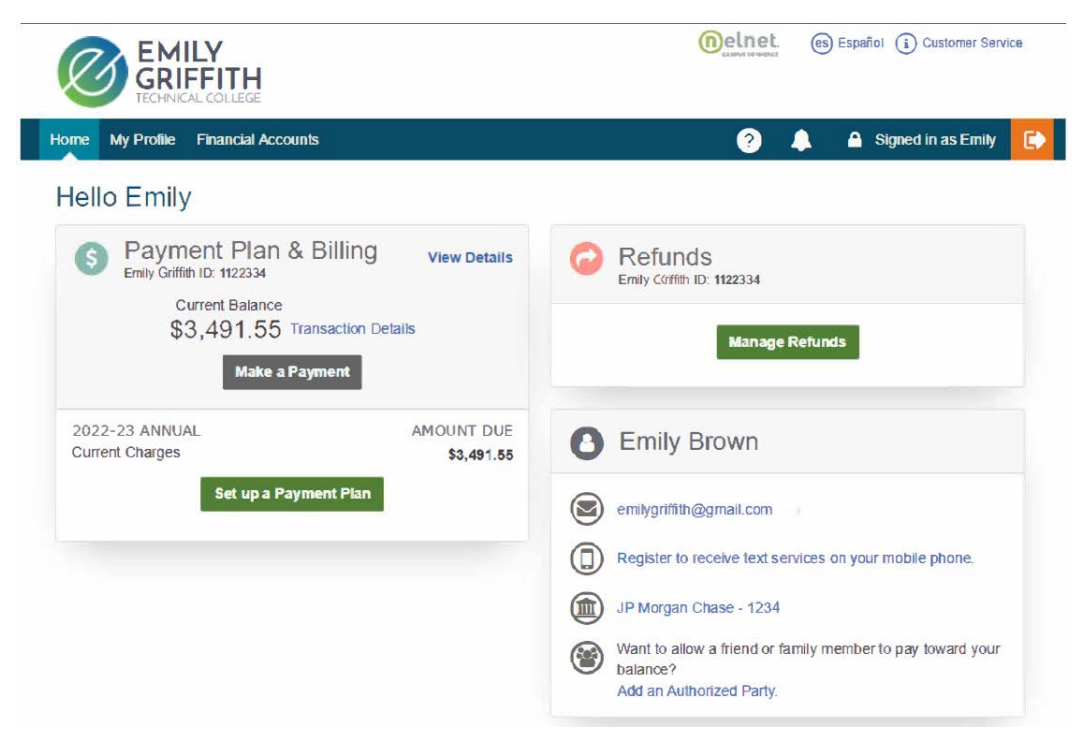

## Access from home page

When logged in to a user account, the user will be able to click Make A Payment from the home page.

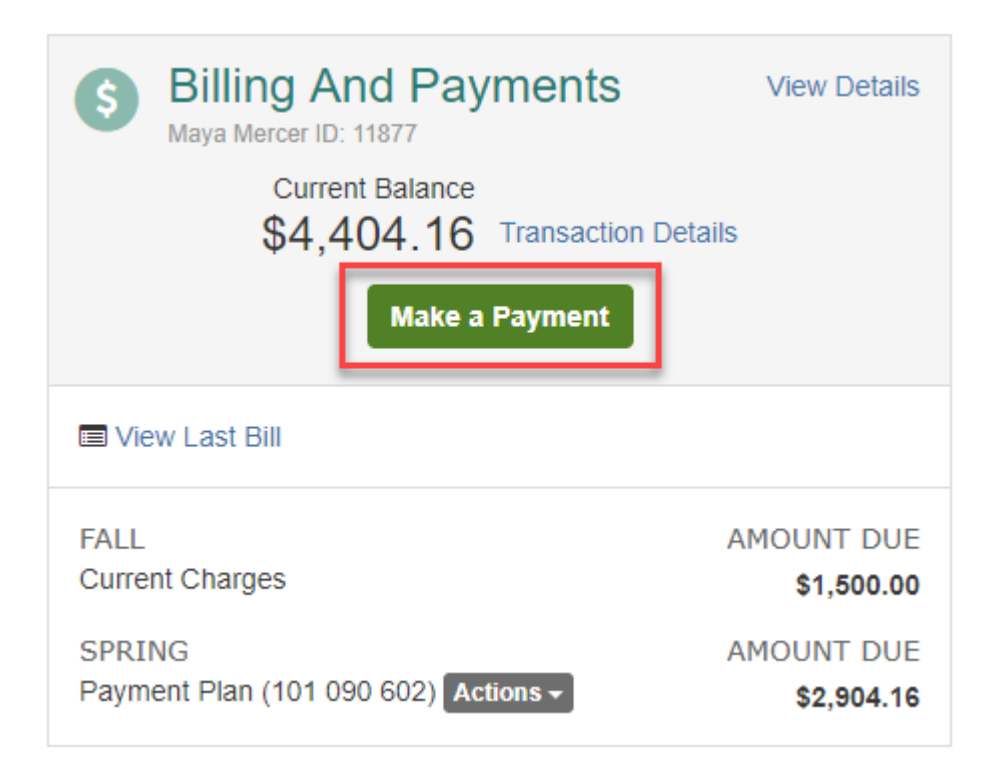

### Step 1: Select a payment

- · Select what you would like to pay, current charges or payment plan.
  - This option will not display if the student only has one of those services.
  - If multiple terms are available, a drop-down list will allow the correct term to be selected.
- Check the box(es) to the left of the payment(s) that will be paid or type the amount in the **Payment Amount** column for the appropriate payment(s)
  - Schools have the ability to set a minimum payment allowed.
- Up to five scheduled payments will be displayed. To view more, click Show All Payments
- Click Next Payment Methods

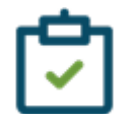

### Payments already in process

If payments are currently being processed, a message link will display at the top of the screen which will provide information about those payments. This message should be an alert to avoid posting duplicate payments or to see why a payment is not showing up in the schedule.

**Niew Payments in Process** 

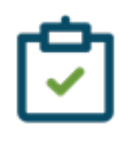

The bar appears when an online payment has been submitted until the file process has been run. For scheduled payments, it appears only when it's been picked up in the file until the file process is done running. Once the file is done running, payments that were in the schedule are no longer in the list of payments to choose from for online payments, and any processed payments are no longer included in the balance.

### **Current Charges**

| Make A Payment<br>Shari Collins ID: 1119                                                                                                    | 1 Select A Payment 2 Payment N | Method 3 Receipt                 |
|----------------------------------------------------------------------------------------------------|--------------------------------|----------------------------------|
| <ul> <li>What would you like to pay?</li> <li>Current Charges</li> <li>Payment Plan</li> <li>A custom message can be displayed whenever housing is being</li> </ul> | paid.                          | Want to designate another payer? |
| ACCOUNT                                                                                                    | CURRENT BALANCE                | PAYMENT AMOUNT                   |
| Housing<br>Fall 20XX                                                                                                    | 1000.00                        | \$ 500.00                        |
| Cance                                                                                                    | Next - Payment Method          | PAYMENT AMOUNT \$500.00          |

### Payment Plan

| Make A Payment<br>Shari Collins ID: 1119                 | Select A Payment     2     Payment Method     3     Receipt |
|----------------------------------------------------------|-------------------------------------------------------------|
| What would you like to pay?                              | Want to designate another payer?                            |
| Current Charges                                          |                                                             |
| Payment Plan                                             |                                                             |
| Select a Term to Pay                                     |                                                             |
| Fall 20XX - \$750.00                                     |                                                             |
| A custom message can be configured to display during the | Make a Payment experience.                                  |
| Automatic payment     Payments Due Within 30 Days        |                                                             |
| ● 20 Nov 20XX - Payment - \$750.00 ⑤                     |                                                             |
| Other Payment Options                                    |                                                             |
| Full Term Balance of \$750.00                            |                                                             |
| Other Amount                                             |                                                             |
|                                                          | PAYMENT AMOUNT \$750.00                                     |
| C                                                        | Cancel Next - Payment Method                                |

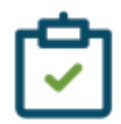

### Authorized Party (limited access, not the plan owner)

When an Authorized Party (limited access/not the plan owner) makes an online payment, they will have the option to 'Pay full scheduled balance' or 'Other amount' and will not see individual payments or a breakdown of past due amounts. The amount paid will be applied to past due institution balances first, oldest to newest. Once the past due amount is satisfied, it will apply to the scheduled institution balance with the earliest scheduled payment being paid first.

### Step 2: Payment method

- Select your Payment Method:
  - If logged in, choose from a stored account on file or enter a new account.
    - A new account can be entered for a one-time use or saved to the student record.
  - If not logged in, enter a new account.
- Total Amount: The amount being paid today is displayed.
- Authorization: By clicking Pay \$ Now, the student is accepting the terms listed.

If the student has a valid email address on file, a payment confirmation is sent to that address. The student can elect to have the same notice sent to up to two additional email addresses.

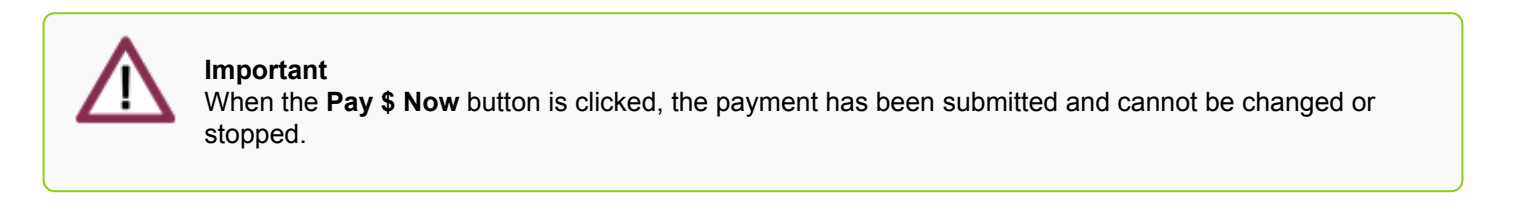

| Make A Payment<br>Maya Mercer ID: 11877                                                                                                    |                                                                                                    | lect A Payment 2 Payment Method 3 Receipt                                                                                                    |  |
|----------------------------------------------------------------------------------------------------|----------------------------------------------------------------------------------------------------|----------------------------------------------------------------------------------------------------|--|
| Payment Method                                                                                                    |                                                                                                    | Payment Method Disclosure                                                                                                    |  |
| • VISA ending in 1111<br>or Add a New Account                                                                                                    |                                                                                                    | <ul> <li>The following processing fees apply:</li> <li>Credit Card - up to X.XX%</li> <li>Debit Card - up to X.XX%</li> <li>Checking or Savings Account - no fee</li> <li>Card transactions for Nelnet Community College are processed by Nelnet Campus Commerce, USA.</li> </ul> |  |
| Nelnet Returned Payment Fee Policy                                                                                                    |                                                                                                    |                                                                                                    |  |
| Total Amount                                                                                                    |                                                                                                    |                                                                                                    |  |
| Institution Amount<br>Service Fee                                                                                                    | \$580.84<br>\$15.97                                                                                                    |                                                                                                    |  |
|                                                                                                    | Total \$596.81                                                                                                    |                                                                                                    |  |
| A transaction receipt will be sent to: mme                                                                                                    | ercer@nelnetcc.edu. Add                                                                                                    |                                                                                                    |  |
| This payment will affect the payment s<br>attempt the scheduled payment on the<br>scheduled payment IMMEDIATELY aff<br>By clicking the Pay Now button, you a<br>This is an immediate payment and c | chedule only if it is successful. If<br>scheduled date. If this payment<br>er receiving the return.<br>uthorize Nelnet to process this pa | If this payment returns before the next scheduled payment date, we will<br>it returns after the next scheduled payment date, we will attempt the<br>payment from the financial account identified above.                                                                          |  |
|                                                                                                    | Cancel Pay                                                                                                    | ıy \$596.81 Now                                                                                                    |  |

### Step 3: Receipt

This confirmation page can be printed for your records by selecting **Print** in the top right corner. This confirmation can be viewed in the student's **Notification Center** if it is not printed now.

<sup>©</sup> Copyright 2022 Nelnet Business Services, Inc.

#### Click Proceed to Home to leave the payment screen.

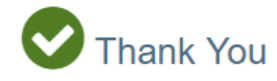

Your payment for \$596.81 has been authorized and submitted.

A transaction receipt was sent to mmercer@nelnetcc.edu

Proceed to Home

| Summary | S | ur | nn | na | ŋ |
|---------|---|----|----|----|---|
|---------|---|----|----|----|---|

| Institution                | Nelnet Community College |
|----------------------------|--------------------------|
| Customer                   | Maya Mercer              |
| Student ID                 | 11877                    |
| Payment Date               | 08 Nov                   |
| Account Holder Name        | Maya Mercer              |
| Account                    | Visa - 1111              |
| Institution Payment Amount | \$580.84                 |
| Service Fee                | \$15.97                  |
| Total Payment              | \$596.81                 |
|                            |                          |

This is an immediate one-time payment and cannot be canceled. If you have any questions, contact Nelnet at (800)609-8056.

#### Authorization 🔺

This payment will affect the payment schedule only if it is successful. If this payment returns before the next scheduled payment date, we will attempt the scheduled payment on the scheduled date. If this payment returns after the next scheduled payment date, we will attempt the scheduled payment IMMEDIATELY after receiving the return.

By clicking the Pay Now button, you authorize Nelnet to process this payment from the financial account identified above.

This is an immediate payment and cannot be canceled.

🔒 Print

# Sample Email Payment Confirmation

| Nelnet Con<br>Payment Conf<br>Maya Mercer<br>Customer #: 50016728<br>Agreement #: 1010906 | mmunity College                                             |                                  |                               |  |  |  |
|-------------------------------------------------------------------------------------------|-------------------------------------------------------------|----------------------------------|-------------------------------|--|--|--|
| Maya Mercer:                                                                              |                                                             |                                  |                               |  |  |  |
| The following paym                                                                        | The following payment was authorized and submitted on 08/11 |                                  |                               |  |  |  |
| PAYMENT DATE                                                                              | E                                                           | 08/11                            |                               |  |  |  |
| ACCOUNT HOL                                                                               | DER NAME                                                    | Maya Merce                       | er                            |  |  |  |
| ACCOUNT                                                                                   |                                                             | Visa - 1111                      |                               |  |  |  |
| INSTITUTION A                                                                             | MOUNT                                                       | \$580.84                         |                               |  |  |  |
| SERVICE FEE                                                                               |                                                             | \$15.97                          |                               |  |  |  |
| TOTAL AMOUN                                                                               | т                                                           | \$596.81                         |                               |  |  |  |
|                                                                                           | This is a one-time payment and cannot be                    | e cancelled.                     |                               |  |  |  |
| PAYMENT DETAILS                                                                           | 5 - SPRING                                                  |                                  |                               |  |  |  |
| DUE DATE                                                                                  | DESCRIPTION                                                 |                                  | AMOUNT PAID                   |  |  |  |
| 03/12                                                                                     | Maya Mercer - Tuition and Fees                              |                                  | \$580.84                      |  |  |  |
|                                                                                           | Service Fee                                                 |                                  | \$15.97                       |  |  |  |
|                                                                                           | Total                                                       | Amount                           | \$596.81                      |  |  |  |
| Thank you,<br>Nelnet Campus Cor                                                           | mmerce                                                      |                                  |                               |  |  |  |
| If you have a<br>Please do not i                                                          | ny questions, contact Nelnet Customer                       | Service at (80<br>e mailbox is r | 0)609-8056.<br>Iot monitored. |  |  |  |